## LACSクイックスタートガイド(学生版)

ICT基盤センター・古賀掲維

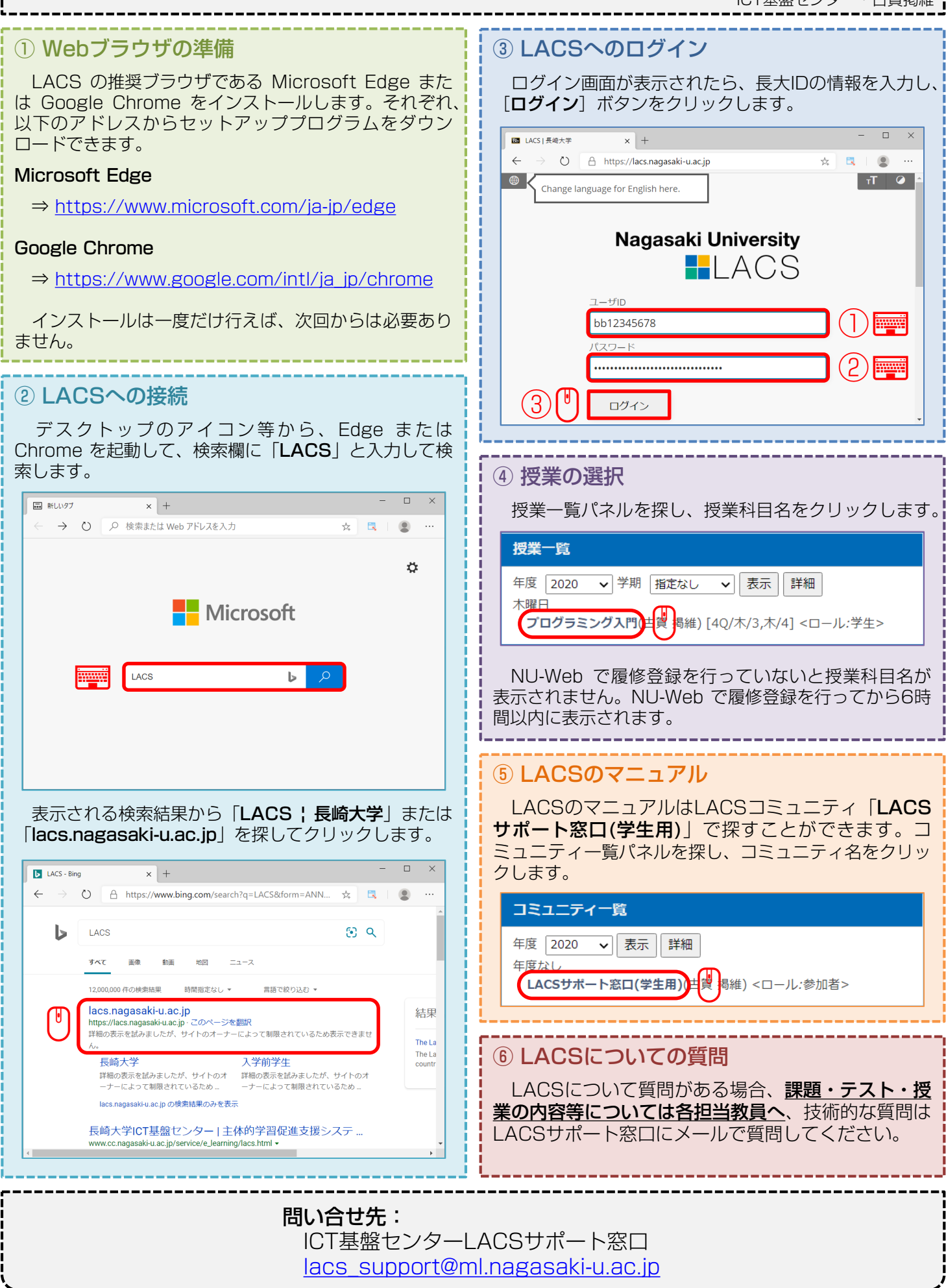